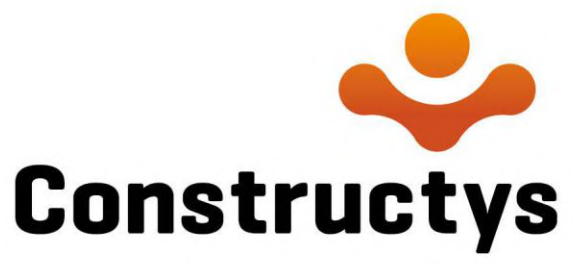

Votre partenaire compétences

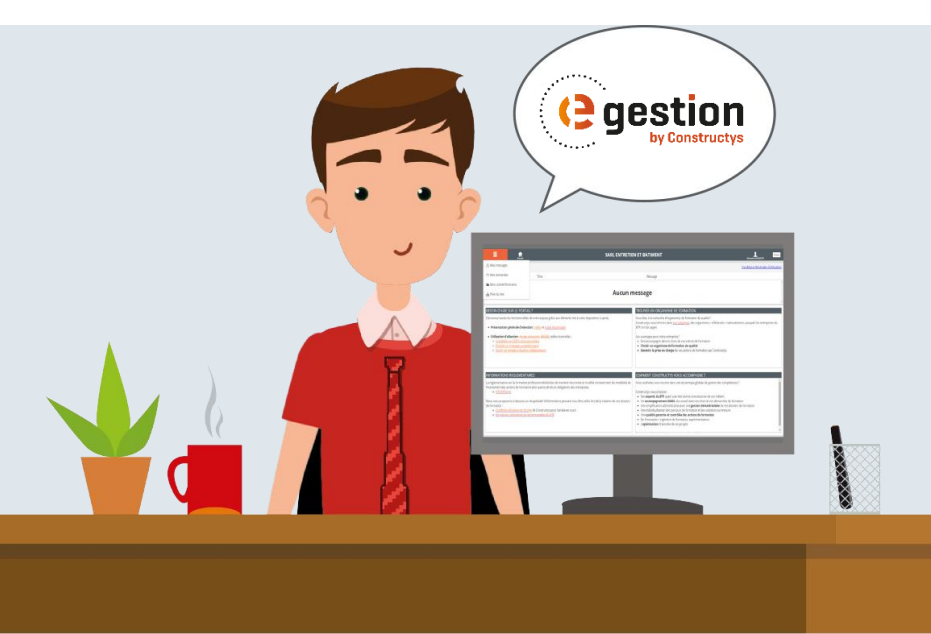

## **EGESTION : GUIDE UTILISATEUR** Création d'une demande de

prise en charge unitaire

# Sommaire 🦳

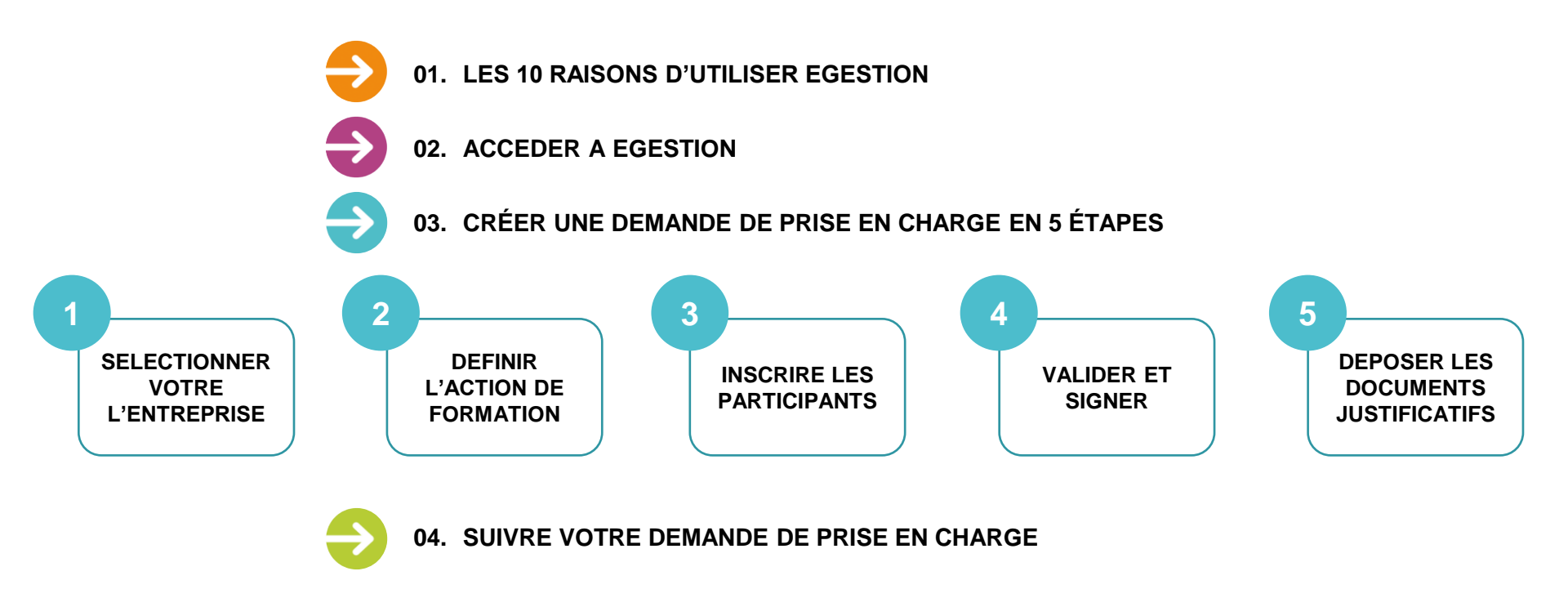

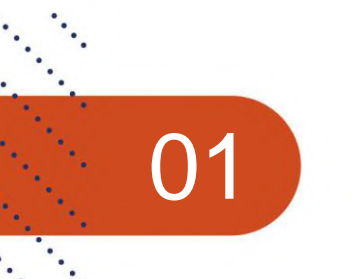

## LES 10 RAISONS D'UTILISER EGESTION

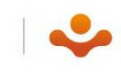

## LES 10 RAISONS D'UTILISER EGESTION

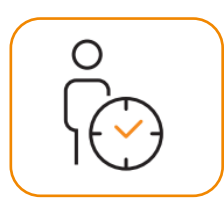

01

#### Gain de temps

- Vous enregistrez vos demandes quand vous le souhaitez
- Vous n'avez plus de photocopies à faire
- Vos demandes sont traitées plus rapidement

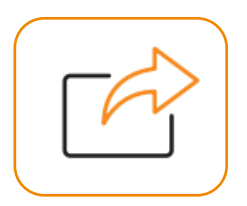

#### Suivi des dossier

- Vous suivez l'état d'avancement de vos dossiers en toute autonomie : transmission, accord, paiement...
- Votre suivi est simplifié : toutes les informations sont accessibles dans le même espace

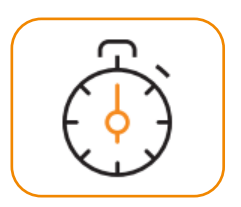

- Rapidité de transmission des dossiers
- cliquez sur l'icône "Augmenter le niveau de liste" pour passer au niveau/style suivant
- cliquez sur l'icône "Réduire le niveau de liste" pour revenir au niveau/style précédent

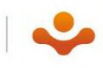

## LES 10 RAISONS D'UTILISER EGESTION

- Contact direct avec le gestionnaire
  - Vous avez la possibilité d'envoyer des messages directement au gestionnaire administratif de votre dossier
  - Il vous accompagne aussi dans la prise en main de l'outil

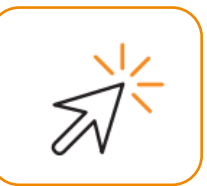

- Accessibilité partout en permanence
  - eGestion est accessible depuis n'importe quel navigateur internet.
  - Vous pouvez vous connecter 7j/7 et 24h/24 d'où vous voulez !

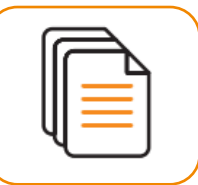

- Historisation des dossiers et des messages
  - Vous avez accès aux dossiers en cours et également aux dossiers clôturés sur 6 ans !
  - Vous pouvez faire des extractions et suivre votre activité formation en vue notamment du bilan à 6 ans des entretiens professionnels
  - Tous les échanges sont historisés par dossier

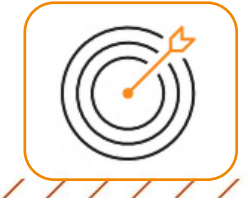

- Optimisation du pilotage de la formation
  - Vous pouvez rattacher plusieurs entités à un seul et même identifiant, vous avez ainsi une vision globale de vos formations accompagnées par Constructys

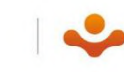

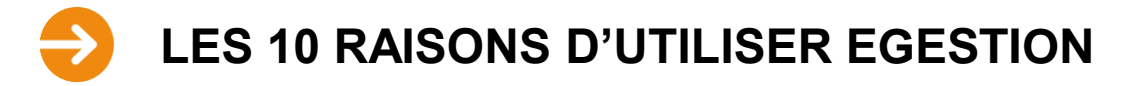

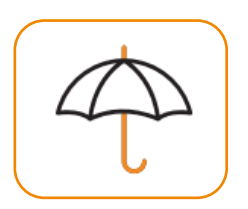

#### Sécurisation des dossiers

- eGestion est bien entendu entièrement sécurisé, il fait office de coffre-fort pour vos dossiers de formation
- Vous avez des codes d'accès personnels et confidentiels
- Vos données sont en règle avec le RGPD (règlement général sur la protection des données)

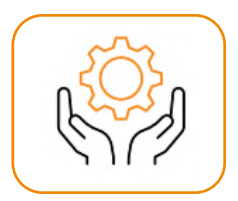

#### > Évolutivité de l'outil

- Les équipes de Constructys sont mobilisées pour vous proposer toujours plus de services et de simplicité et faire évoluer l'outil en fonction de vos besoins.
- Avec eGestion, vous bénéficiez de la souplesse du web !

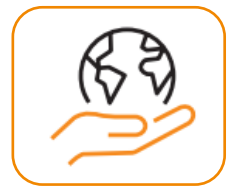

- > Économies / Ecologie
  - Finies les photocopies, les enveloppes, les timbres et les passages à la poste.
  - Avec eGestion, vous faites des économies et vous vous inscrivez dans une démarche plus écologique.

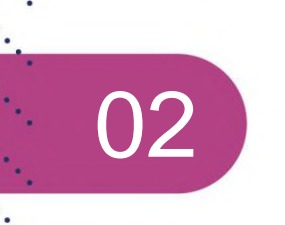

# **ACCEDER A EGESTION**

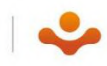

## **ACCÉDER A EGESTION**

> eGestion est accessible depuis la page d'accueil du Portail de services

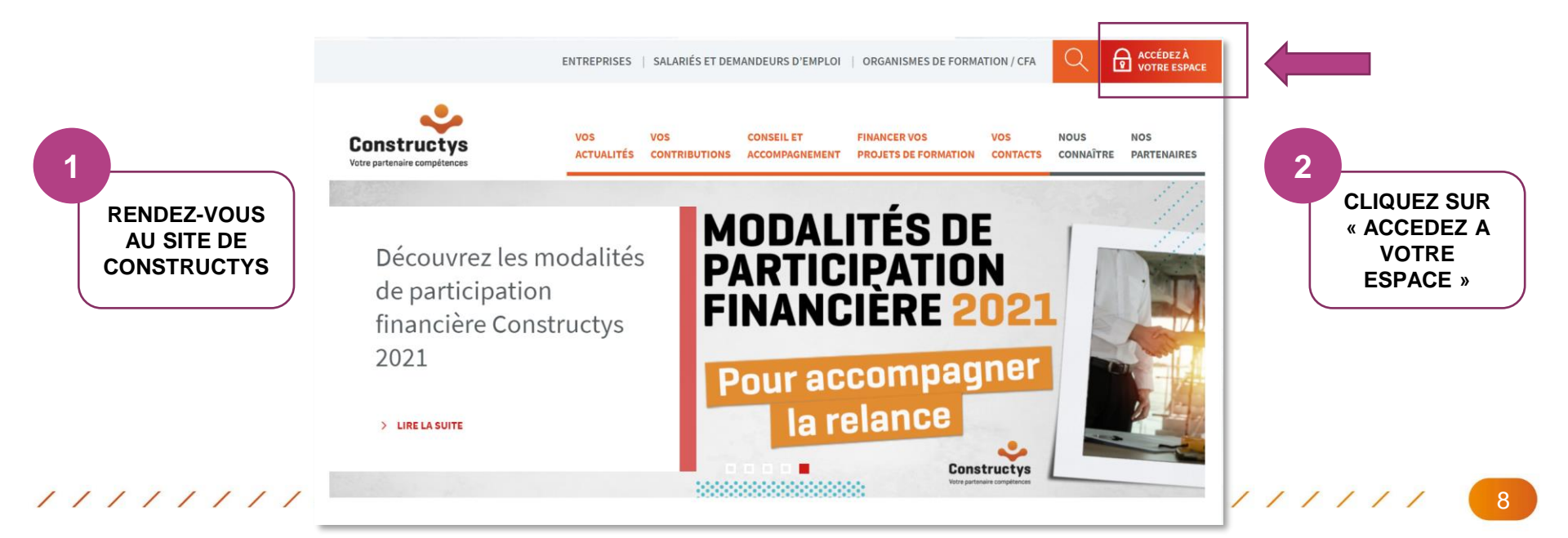

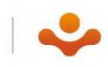

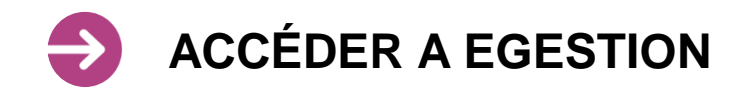

Vous arrivez sur la page de connexion du portail de services

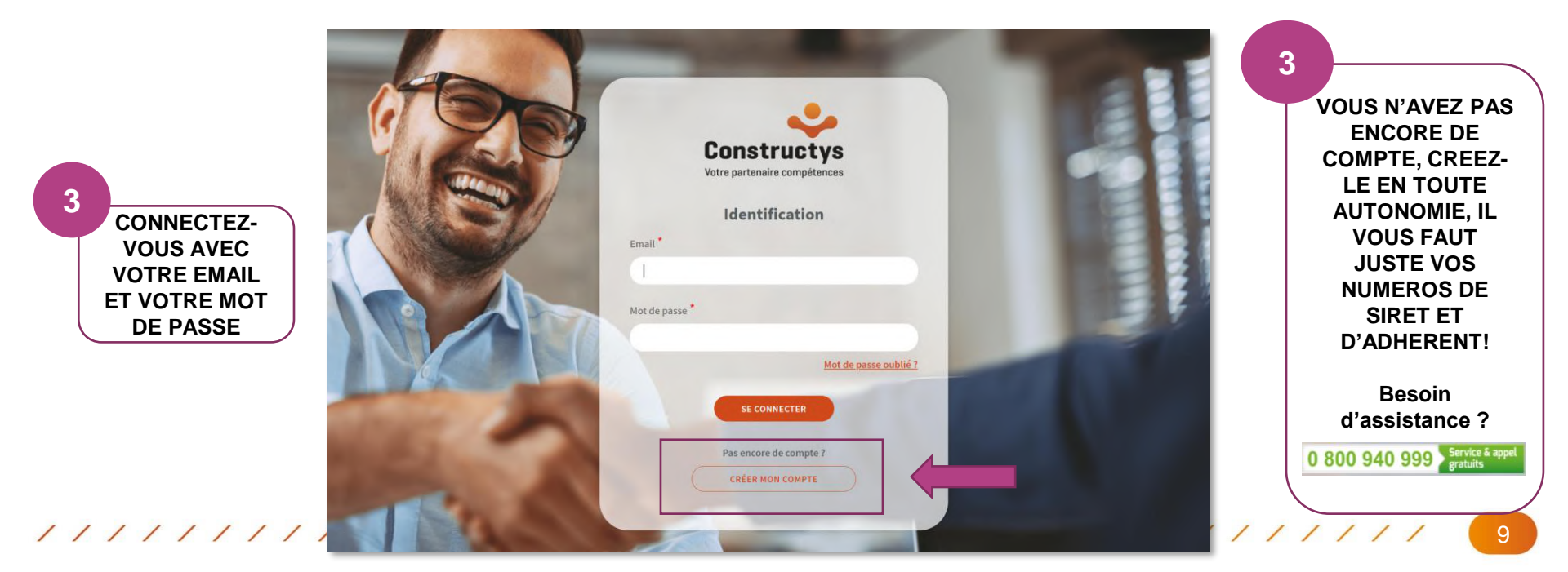

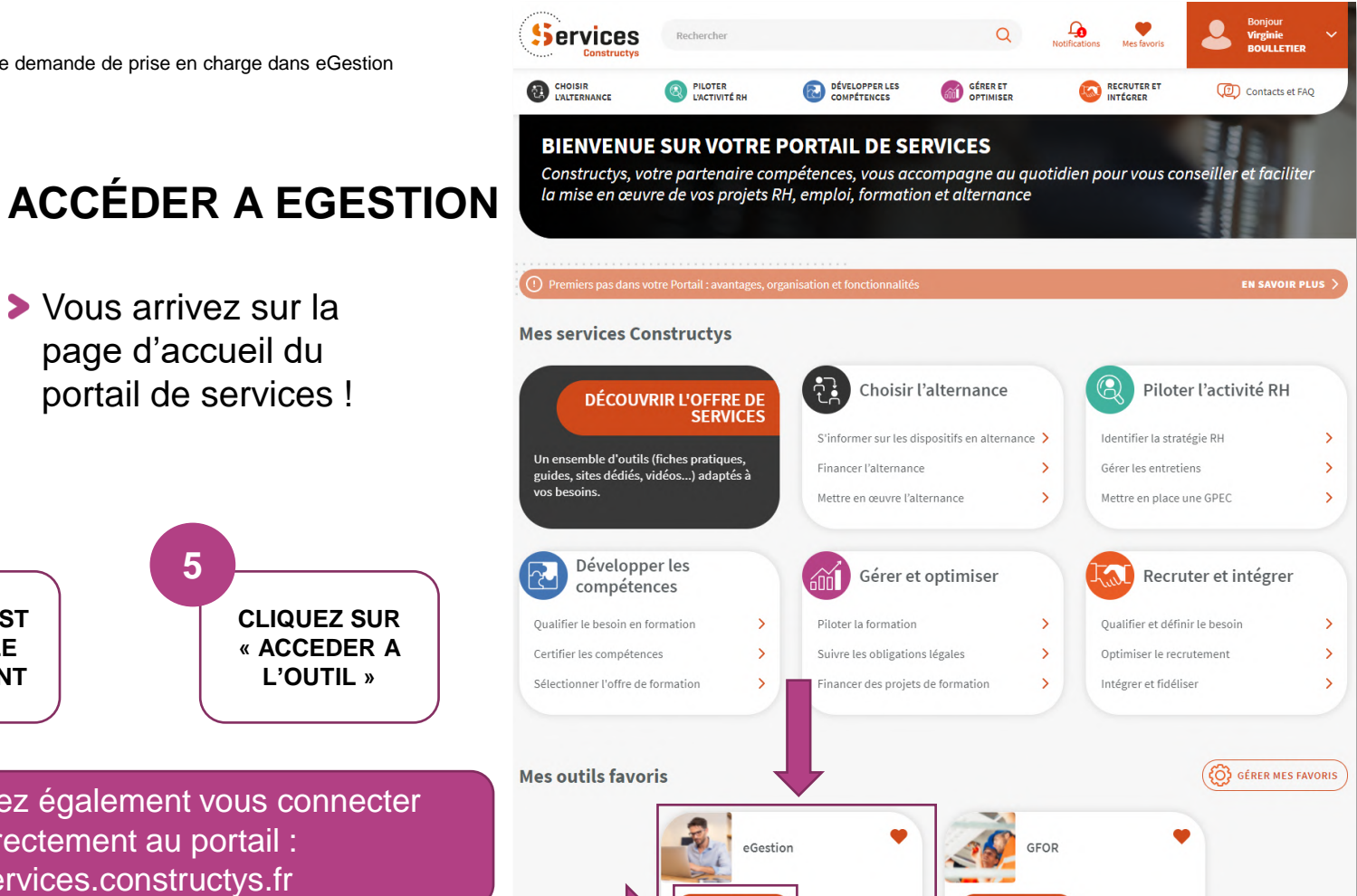

ACCÉDER À L'OUTI

ACCÉDER À L'OUTIL

Vous pouvez également vous connecter directement au portail : services.constructys.fr

EGESTION EST

ACCESSIBLE

DIRECTEMENT

11111

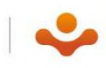

# **ACCÉDER A EGESTION**

#### > Bienvenue sur eGestion !

| X Menu                                                                                                    | Bienvenue dans votre espac                                                                                                    | e eGestion                                                                                                    |
|----------------------------------------------------------------------------------------------------|----------------------------------------------------------------------------------------------------|----------------------------------------------------------------------------------------------------|
| Espace Adhérent                                                                                                    | ☑ Messages                                                                                                    |                                                                                                    |
| Faire une demande de prise en charge                                                                                    | INFORMATIONS                                                                                                    | BESOIN D'AIDE SUR LE PORTAIL ?                                                                                                    |
| <ul> <li>Suivre les dossiers de formation</li> <li>Consulter les règlements</li> <li>Voir mes établissements</li> </ul> | <ul> <li>DEMANDES DE PRISE EN CHARGE : de nouvelles informations obligatoires à renseigner</li> <li>A compter du 10 mai 2021 et ce, afin de répondre aux obligations réglementaires, les entreprises devront indiquer pour chaque stagiaire dans chaque demande de prise en charge, chaque contrat, les informations suivantes :</li> <li>Ies NIR (correspondant aux 13 premiers chiffres du numéro de Sécurité Sociale )</li> <li>Ia date de naissance</li> <li>l'adresse complète</li> </ul> | Pour une assistance sur eGestion, appelez le : 0 800 940         999 (n° vert gratuit).         Découvrez toutes les fonctionnalités de votre espace grâce aux éléments mis à votre disposition ci-après.         • Présentation générale d'eGestion : guide imprimable         • Utilisation d'eGestion : |
|                                                                                                    | MESSAGE NON LU ? MESSAGE NON VU<br>Vous avez une notification d'eGestion vous indiquant que vous aviez<br>un message et vous ne retrouvez pas ce message ? Vous avez lu un<br>message en Une d'eGestion et il a disparu ?<br>Pas de problème, on vous explique comment retrouver votre<br>message et comment conserver un message au statut non lu pour<br>pouvoir le consulter à nouveau en Une d'eGestion dans ce <u>mode</u><br>opératoire                                                  | Image: Mesc Contacts          Contact       ▲         Christophe CLERC       ▲         01010101       ☑         aurore.robert001@constructys.fr         Contact         ▲         Clémentine BONTEMPS                                                                                                    |

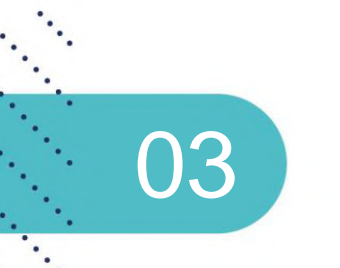

# **CRÉER UNE DEMANDE DE PRISE EN CHARGE EN 5 ÉTAPES**

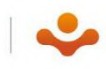

13

## CRÉER VOTRE DEMANDE DE PRISE EN CHARGE

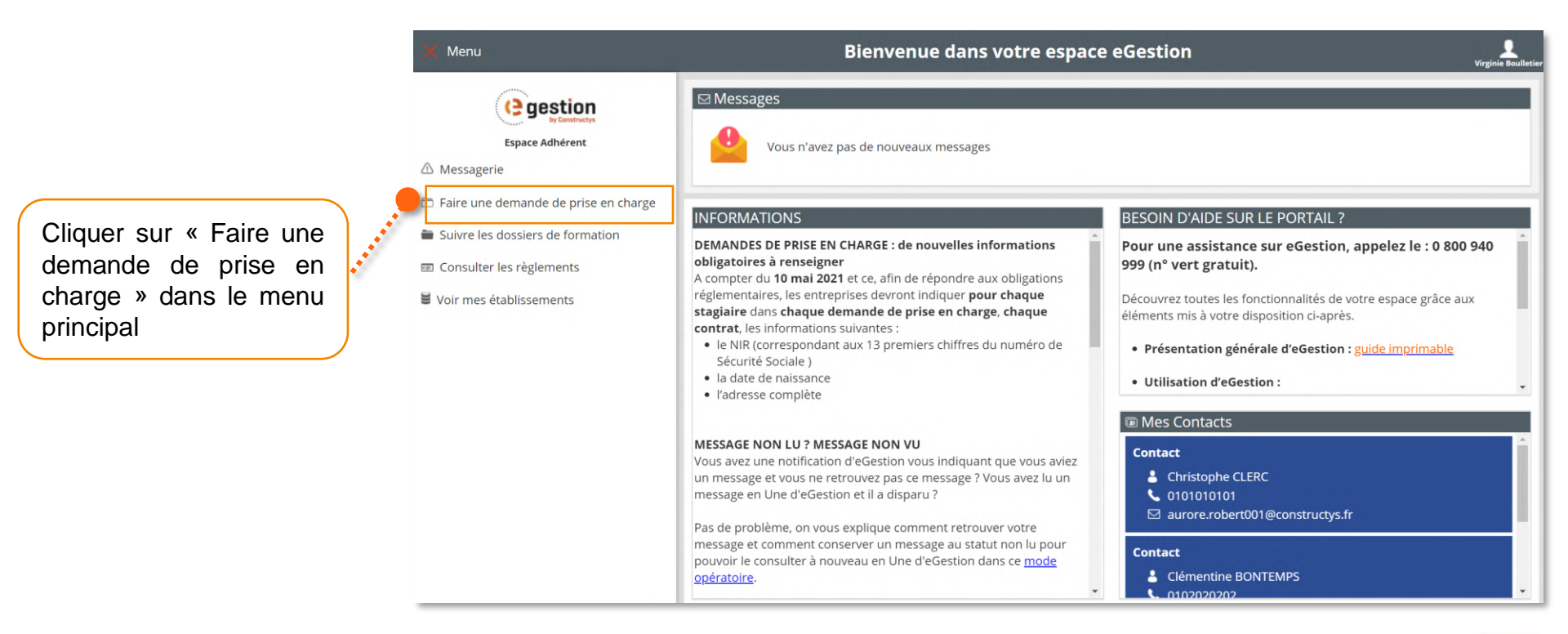

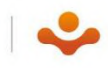

## CRÉER VOTRE DEMANDE DE PRISE EN CHARGE

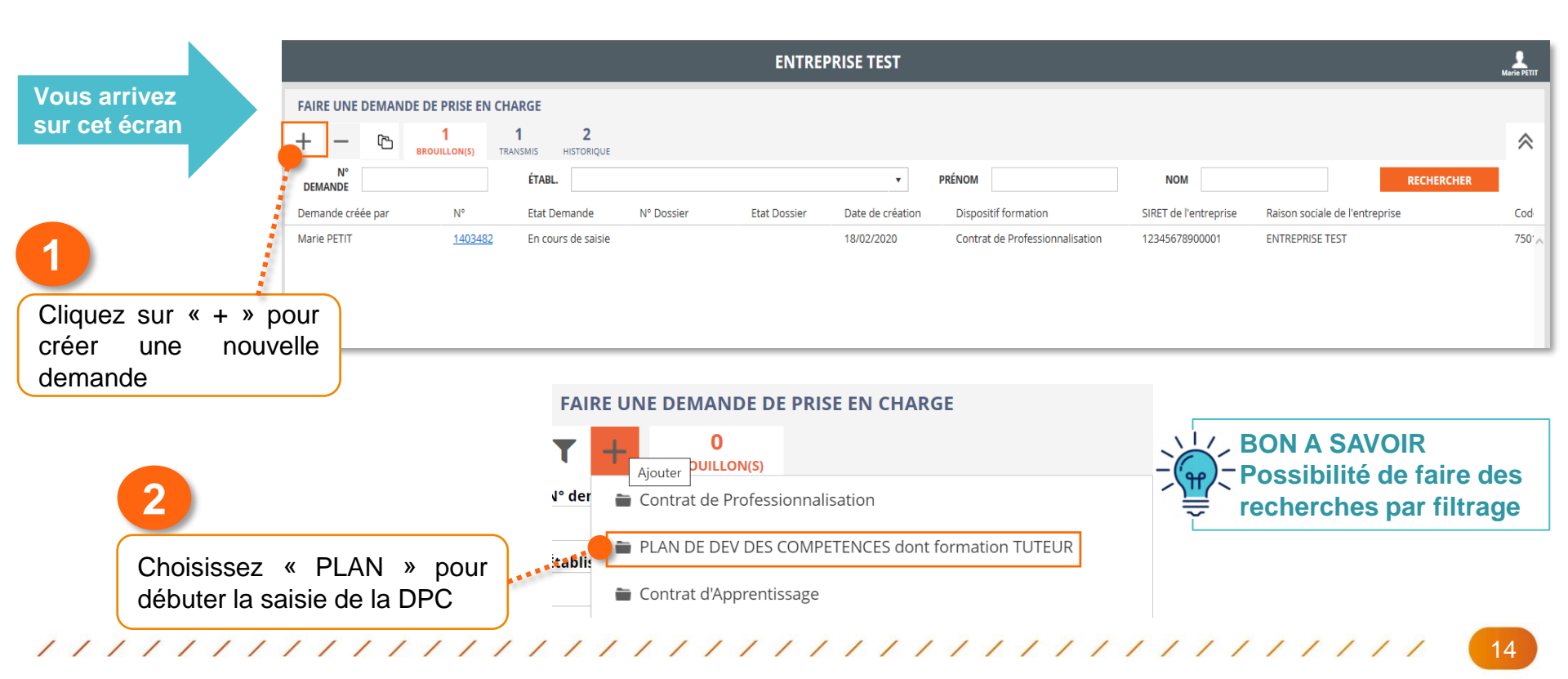

## **ETAPE 1 : SELECTIONNEZ VOTRE ENTREPRISE**

| 🗏 Menu 🤇        | •                                               |                          | TESTON                                                                                                    |                 |                                                | Marie PETIT                                          |
|-----------------|-------------------------------------------------|--------------------------|----------------------------------------------------------------------------------------------------|-----------------|------------------------------------------------|------------------------------------------------------|
| DEMANDE N°      | 1403486                                         |                          |                                                                                                    |                 |                                                |                                                      |
|                 | 1<br>Choix de l'entreprise                      | 2<br>Action de formation | 3<br>Inscriptions participants                                                                                       | 4<br>Validation |                                                | 5<br>Documents                                       |
| N°              | Raison Sociale                                  |                          | Siret                                                                                                    | СР              | Ville                                          |                                                      |
| 1494295         | ENTREPRISE TEST                                 |                          | 12345678900001                                                                                                    | 75010           | PARIS 10                                       | ^                                                    |
| 240885          | EXPERT TEST                                     |                          | 42992312100017                                                                                                    | 92160           | ANTONY                                         |                                                      |
| Sé<br>l'e<br>co | électionner<br>entreprise<br>encernée (un clic) | 2                        |                                                                                                    |                 | 2                                              |                                                      |
|                 |                                                 | A<br>en<br>y r<br>alc    | tout moment, vous pouvez<br>registrer la demande pour<br>evenir plus tard, elle passe<br>ors au statut « brouillon » | OU              | Vous valide<br>l'entreprise e<br>l'étape suiva | z le choix de<br>et vous passez à<br>nte             |
|                 | ы                                               |                          |                                                                                                    |                 |                                                | Afficier Jes items 1 - 3 de 3<br>SAUVEGARDER SUIVANT |

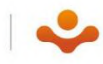

## **ETAPE 2 : DEFINIR L'ACTION DE FORMATION**

Lisez attentivement les informations

ARRAN.

| Info | rmation                                                                                                    |      |
|------|----------------------------------------------------------------------------------------------------|------|
| A    | IMPORTANT - Pour les demandes de financement au titre du Plan de développement des compétences :                                                                                                    |      |
| •    | Nous vous rappelons que vos demandes doivent être déposées complètes 15 JOURS CALENDAIRES AVANT le début de la formation.                                                                                                    |      |
|      | Afin de bénéficier de la meilleure prise en charge, nous vous invitons à vérifier qu'au-delà des coûts pédagogiques vous y avez indiqué les autres dépenses : REMUNERATIONS CHARGEES des stagiaires pendant la formation et éventuels frais anne: | xes. |
|      | 0                                                                                                    | к    |

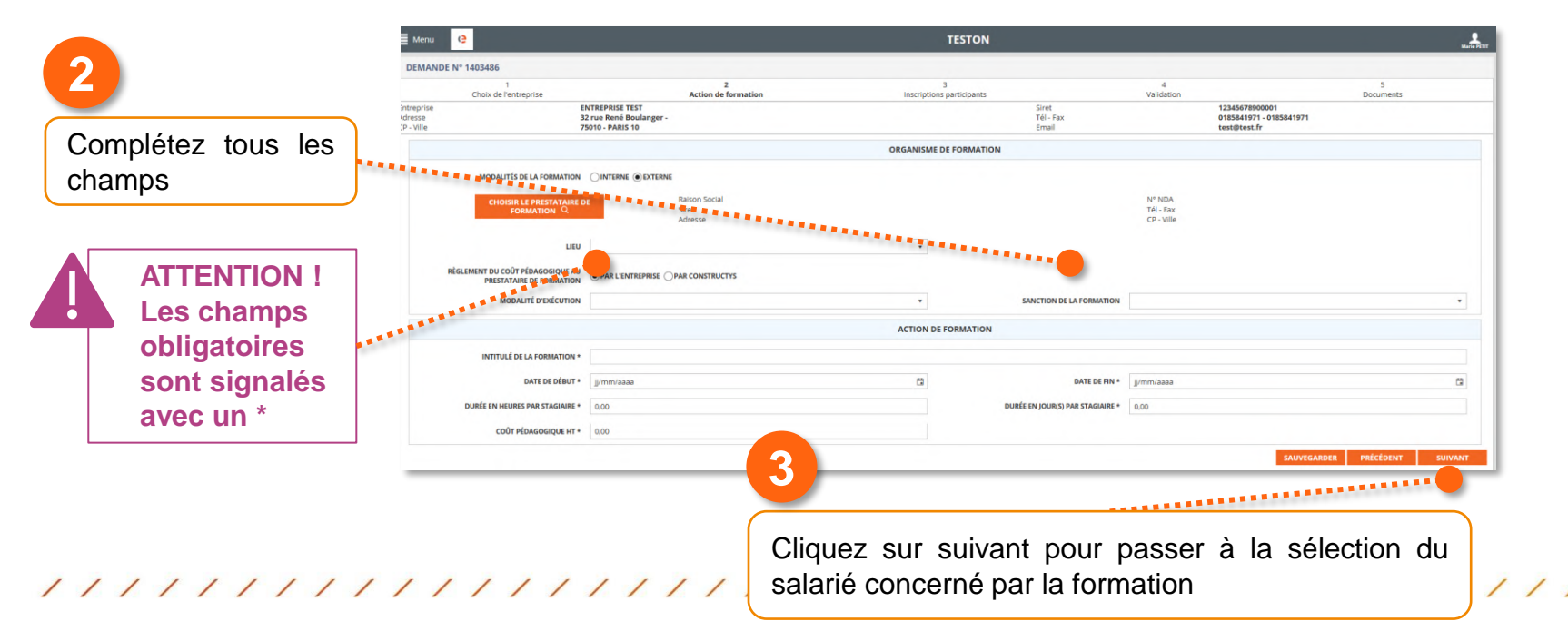

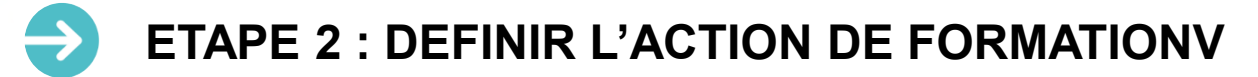

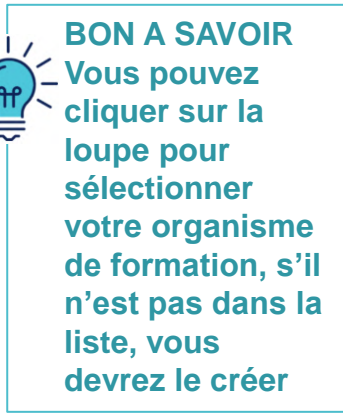

| Menu 🥲                              |                                             |                                                             | TESTON                         |                             |                                   |
|-------------------------------------|---------------------------------------------|-------------------------------------------------------------|--------------------------------|-----------------------------|-----------------------------------|
| DEMANDE N° 1403486                  |                                             |                                                             |                                |                             |                                   |
| 1<br>Choix de l'entre               | prise                                       | 2<br>Action de formation                                    | 3<br>Inscriptions participants |                             | 4<br>Validation                   |
| intreprise<br>\dresse<br>IP - Ville | El<br>3:<br>7:                              | NTREPRISE TEST<br>2 rue René Boulanger -<br>3010 - PARIS 10 |                                | Siret<br>Tél - Fax<br>Email | 1:<br>0'<br>te                    |
|                                     |                                             |                                                             | ORGANISME DE FORMATION         |                             |                                   |
| MODALITÉS D<br>CHOISIR L<br>FOR     | E LA FORMATION<br>E PRESTATAIRE D<br>MATION | OINTERNE  Raison Social Siret Adresse                       |                                |                             | N° NDA<br>Tél - Fax<br>CP - Ville |
|                                     | LIEU                                        |                                                             | ¥                              |                             |                                   |
| RÈGLEMENT DU COÛT<br>PRESTATAI      | QUE AU                                      | PAR L'ENTREPRISE      PAR CONSTRUCTYS                       |                                |                             |                                   |
| MODA                                | UTION                                       |                                                             | ¥                              | SANCTION DE LA FORMATION    |                                   |
|                                     |                                             |                                                             | ACTION DE FORMATION            |                             |                                   |
|                                     | _                                           |                                                             |                                |                             |                                   |
|                                     |                                             |                                                             |                                |                             |                                   |

|       | Sélection             | n d'un organisme de formation        |                                          |                |                |       |                 |            | × |
|-------|-----------------------|--------------------------------------|------------------------------------------|----------------|----------------|-------|-----------------|------------|---|
|       | <ul> <li>-</li> </ul> | +                                    |                                          |                |                |       |                 |            | 1 |
|       |                       | Création d'un organisme de formation | N° NDA                                   |                | RAISON SOCIALE |       |                 | RECHERCHER |   |
|       | N°                    | N°NDA                                | Raison Sociale                           | Siret          |                | СР    | Ville           | Téléphone  |   |
|       | 1439244               | 73310560831                          | ACCESS INFORMATIQUE                      | 52481939800024 |                | 34200 | SETE            |            |   |
|       | 230871                | 31590493059                          | APAVE NORD OUEST                         | 41967142500108 |                | 60200 | COMPIEGNE       | 0344305510 |   |
|       | 1357499               | 82380480338                          | APLOMB                                   | 51151101600038 |                | 38160 | SAINT MARCELLIN |            |   |
|       | 245704                | 11754464975                          | ATLINE FORMATIONS                        | 51410443900013 |                | 75016 | PARIS           | 0155746250 |   |
|       | 1474043               | 52490240949                          | BATISTYL MENUISERIES                     | 40859997500021 |                | 49360 | MAULEVRIER      |            |   |
|       | 1431127               | 11755059475                          | BOVE JEAN PIERRE FCAE                    | 51968741200014 |                | 75011 | PARIS 11        |            |   |
| 1111  | 1183590               | 98970429597                          | CAMPUS REUNION                           | 80521403800038 |                | 97420 | LE PORT         | 0262292626 |   |
| ///// | 1290359               | 73310593031                          | CATHERINE BRODEAU CLARIFIER POUR RÉUSSIR | 52078968600026 |                | 31250 | REVEL           |            |   |

Déposer une demande de prise en charge dans eGestion

#### ETAPE 2 : DEFINIR L'ACTION DE FORMATION

Si ce message d'erreur apparait, cela veut dire qu'il manque des informations obligatoires. Elles sont listées dans la fenêtre

03

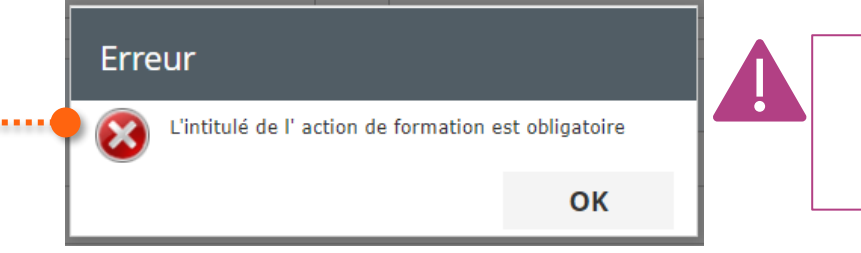

ATTENTION ! Erreur lors de la validation de votre Action de formation!

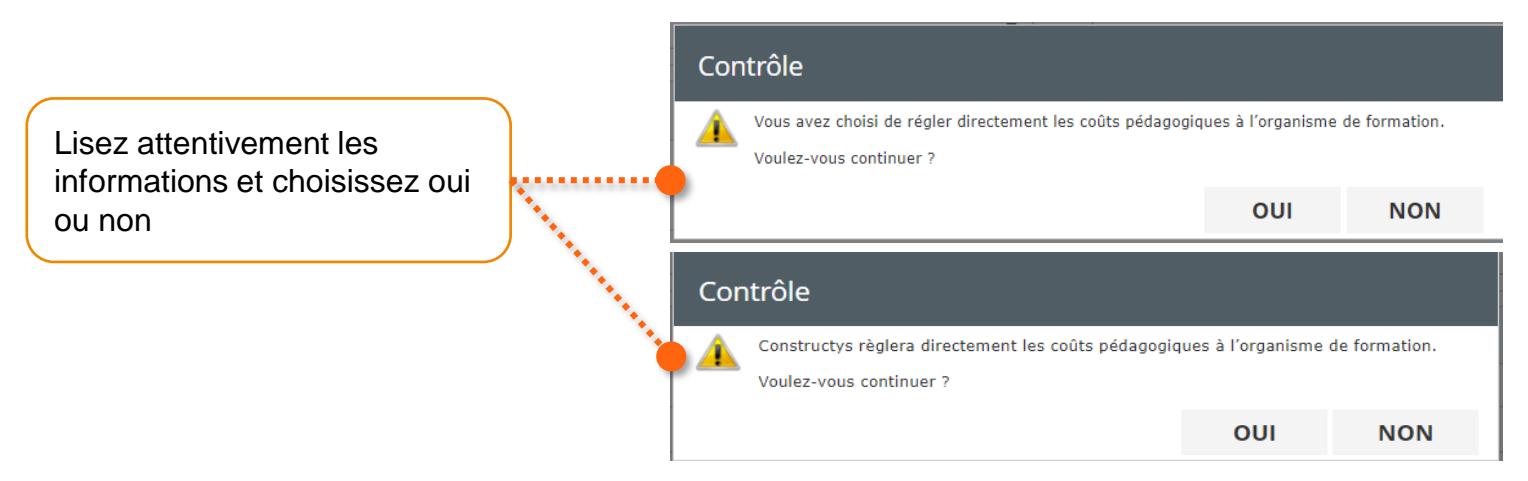

# **ETAPE 3 : INSCRIRE LES PARTICIPANTS**

|                       | DEMANDE N  | ° 1403486                |                                 |                     |              |         |                    |                   |               |                         |                   |
|-----------------------|------------|--------------------------|---------------------------------|---------------------|--------------|---------|--------------------|-------------------|---------------|-------------------------|-------------------|
|                       |            | 1                        |                                 | 2                   |              |         | 3                  |                   | 4             |                         | 5                 |
|                       | Intreprise | Choix de l'entreprise    | ENTDEDDISE TEST                 | Action de formation |              | Inscrip | tions participants |                   | Validation    | 12345678900001          | Documents         |
|                       | Adresse    |                          | 32 rue René Boulanger -         |                     |              |         | Tél                | Fax               |               | 0185841971 - 0185841971 |                   |
|                       | _P - Ville |                          | 75010 - PARIS 10                |                     |              |         | Ema                | 11                |               | test@test.fr            |                   |
| Cliquez sur « + »     | + -        | 0                        |                                 |                     |              |         |                    |                   |               |                         |                   |
| nour sólactionnar     |            | Deferre                  | Data Malana ang CCD             |                     | Control      | Terela  | dont 👔 Sal. 🔋      |                   |               |                         |                   |
|                       | Nom        | Prenom                   | Date Naissance CSP              |                     | Contrat      | Total H | HHII - Hor Trans   | b. () Heberg. ()  | Repas () Autr | es ()                   |                   |
| les participants      |            |                          |                                 |                     |              |         |                    |                   |               |                         |                   |
|                       |            |                          |                                 |                     |              |         |                    |                   |               |                         |                   |
|                       |            |                          |                                 |                     |              |         |                    |                   |               |                         |                   |
|                       |            | L                        |                                 |                     |              |         |                    |                   |               |                         |                   |
|                       |            |                          |                                 |                     |              |         |                    |                   |               |                         |                   |
|                       | -          |                          |                                 |                     |              |         |                    |                   |               |                         |                   |
|                       |            |                          |                                 |                     |              |         |                    |                   |               |                         |                   |
|                       | Sélection  | n d'un salarié           |                                 |                     |              |         |                    |                   |               |                         | ×                 |
|                       | × -        | + 0                      |                                 |                     |              |         |                    |                   |               |                         | ť                 |
|                       |            | NOM                      |                                 | PRÉNOM              |              |         |                    |                   |               | RECHERCHER              |                   |
|                       |            |                          |                                 |                     |              |         |                    |                   |               |                         |                   |
| choisir un salarie de |            | ETABL. ENTREPRISE TEST - | 12345678900001 - 75010 PARIS 10 |                     |              |         |                    | •                 |               |                         |                   |
| Paratuan via a an     | -          | Nom                      |                                 |                     | Prénom       |         |                    | Date de naissance |               |                         |                   |
| i entreprise en       |            | REDOUANE                 |                                 |                     | Abdelnak     |         |                    | 01/06/1967        |               |                         | ^                 |
| double-cliquant       |            | EXTRANET                 |                                 |                     | Bruno        |         |                    | 01/08/1990        |               |                         |                   |
| uouble-ciiqualii      |            | CIE                      |                                 |                     | CONSTRUCTION |         |                    | 01/01/1977        |               |                         |                   |
| dessus                |            | LH2                      |                                 |                     | OLIVIER2     |         |                    | 01/01/1977        |               |                         |                   |
|                       |            | DUPOND                   |                                 |                     | Alfred       |         |                    | 01/02/2002        |               |                         |                   |
|                       |            | DURAND                   |                                 |                     | Jean         |         |                    | 12/11/1973        |               |                         |                   |
|                       |            | TEATEUR                  | 1                               |                     | interry      |         |                    | 0101/1981         |               |                         |                   |
|                       |            |                          |                                 |                     |              |         |                    |                   |               |                         |                   |
|                       |            |                          |                                 |                     |              |         |                    |                   |               | SAUVEGARDER             | PRECEDENT SUIVANT |

#### 19

-

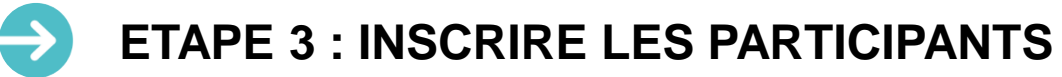

**NL/**, BON A SAVOIR Vous ne trouvez pas votre salarié ? Ajoutez-le grâce au « + » Vous l'avez trouvé mais vous avez besoin de le modifier ? Utilisez le petit « stylo »

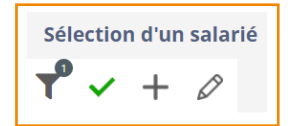

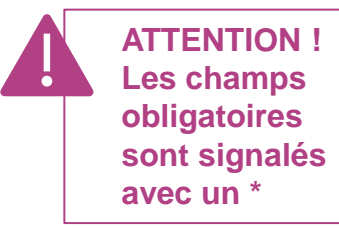

03

| réation d'une personne     |                              | ~ |
|----------------------------|------------------------------|---|
|                            | * champ obligatoire          |   |
|                            | PERSONNE                     |   |
| Civilité *                 | Nom *                        |   |
| Prénom *                   |                              |   |
|                            |                              |   |
| Date de naissance *        | Numéro de Sécurité Sociale * |   |
| jj/mm/aaaa                 |                              |   |
| Departement de naissance * | Commune de naissance *       | • |
| Nationalité *              |                              |   |
|                            | •                            |   |
| Email *                    | Téléphone *                  |   |
| Portable                   |                              |   |
|                            |                              |   |
|                            | ADRESSE                      |   |
| Adresse *                  |                              |   |
|                            |                              |   |
|                            |                              |   |
|                            |                              |   |
|                            |                              |   |
| Code Postal *              |                              | • |
|                            |                              |   |

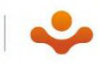

#### **ETAPE 3 : INSCRIRE LES PARTICIPANTS**

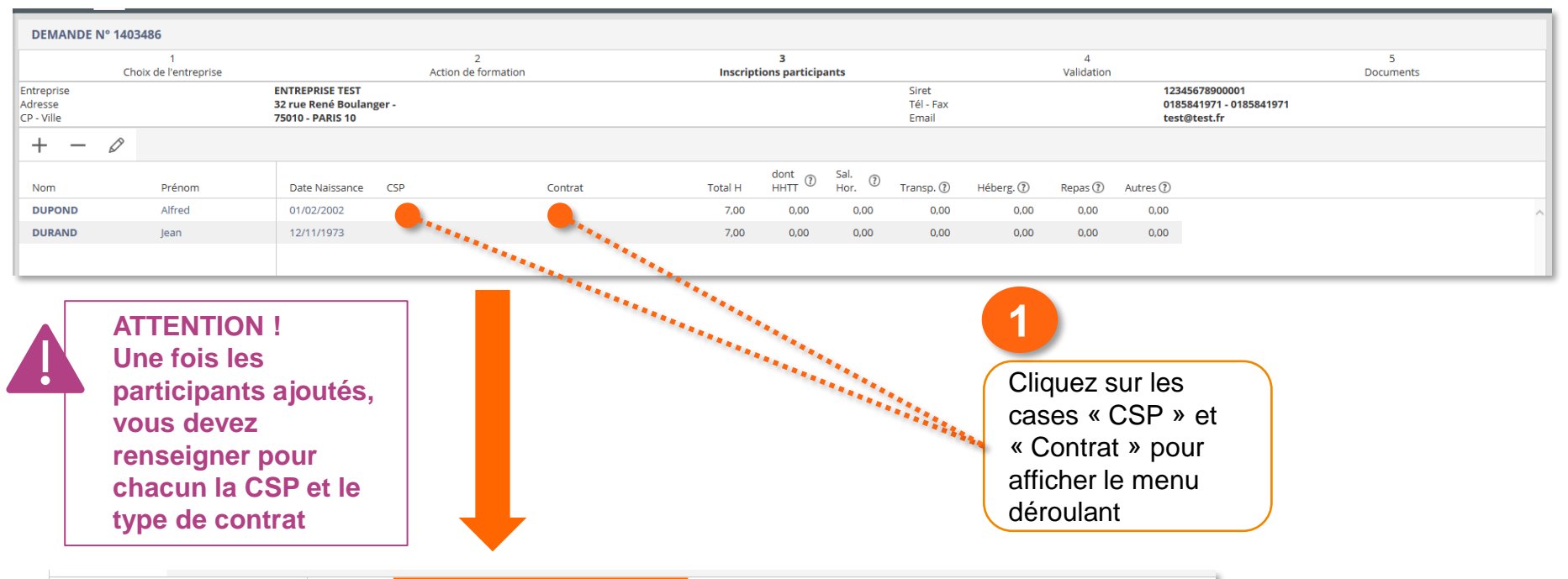

| Nom    | Prénom | Date Naissance | CSP                                         | Contrat                             | Total H | dont<br>HHTT ⑦ | Sal.<br>Hor. | Transp. 🕐 | Héberg. 🕐 | Repas 🕐 | Autres (?) |    |   |   |   |   |   |   |
|--------|--------|----------------|---------------------------------------------|-------------------------------------|---------|----------------|--------------|-----------|-----------|---------|------------|----|---|---|---|---|---|---|
| DUPOND | Alfred | 01/02/2002     | <ul> <li>1 - Ouvrier d'exécution</li> </ul> | 1 - Contrat à durée<br>Indéterminée | 7,00    | 0,00           | 0,00         | 0,00      | 0,00      | 0,00    | 0,00       |    |   |   |   |   |   |   |
| DURAND | Jean   | 12/11/1973     | <ul> <li>1 - Ouvrier d'exécution</li> </ul> | 1 - Contrat à durée<br>Indéterminée | 7,00    | 0,00           | 0,00         | 0,00      | 0,00      | 0,00    | 0,00       | 1. | 1 | / | 1 | 1 | 1 | 1 |

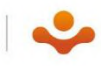

#### **ETAPE 3 : INSCRIRE LES PARTICIPANTS**

| DEMANDE N                           | ° 1403486                  |                                                                |                     |         |                     |                                |                               |                                |                          |                             |                                              |         |
|-------------------------------------|----------------------------|----------------------------------------------------------------|---------------------|---------|---------------------|--------------------------------|-------------------------------|--------------------------------|--------------------------|-----------------------------|----------------------------------------------|---------|
|                                     | 1<br>Choix de l'entreprise | Action                                                         | 2<br>de formation   | Inscrip | 3<br>tions particip | ants                           |                               |                                | 4<br>Validation          |                             | 5<br>Documents                               |         |
| Entreprise<br>Adresse<br>CP - Ville |                            | ENTREPRISE TEST<br>32 rue René Boulanger -<br>75010 - PARIS 10 |                     |         |                     |                                | Siret<br>Tél - Fax<br>Email   |                                |                          | 123450<br>018584<br>test@1  | 678900001<br>441971 - 0185841971<br>itest.fr |         |
| + -                                 | Ø                          |                                                                |                     |         |                     |                                |                               |                                |                          |                             |                                              |         |
| Nom                                 | Prénom                     | Date Naissance CSP                                             | Contrat             | Total H | dont<br>HHTT ⑦      | Sal.<br>Hor. 🕐                 | Transp. 🕐                     | Héberg. 🕐                      | Repas 🕐                  | Autres 🕐                    |                                              |         |
| DUPOND                              | Alfred                     | 01/02/2002                                                     |                     | 7,00    | 0,00                | 0,00                           | 0,00                          | 0,00                           | 0,00                     | 0,00                        |                                              |         |
| DURAND                              | Jean                       | 12/11/1973                                                     |                     | 7,00    | 0,00                | 0,00                           | 0,00                          | 0,00                           | 0,00                     | 0,00 🍍                      |                                              |         |
|                                     |                            |                                                                |                     |         |                     |                                |                               |                                |                          | 1                           | SAUVEGARDER PRÉCÉDENT S                      | SUIVANT |
|                                     |                            | autres cham<br>frais divers)                                   | ps (salaire horaire | + les   |                     |                                | N'<br>pc<br>di                | hésitez<br>our vou<br>fférents | z pas<br>ıs aid<br>s cha | à cliqu<br>er à co<br>mps ! | uer sur les « ? »<br>ompléter les            |         |
|                                     | Lis<br>info<br>ou          | ez attentivement l<br>ormations et chois<br>non                | es<br>issez oui     |         | Le sala<br>Voulez   | aire horair<br>-vous con<br>Ol | e n'est pas<br>tinuer ?<br>JI | renseigné.<br>NON              |                          |                             |                                              | 2       |

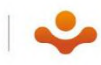

## **ETAPE 4 : VALIDER ET SIGNER**

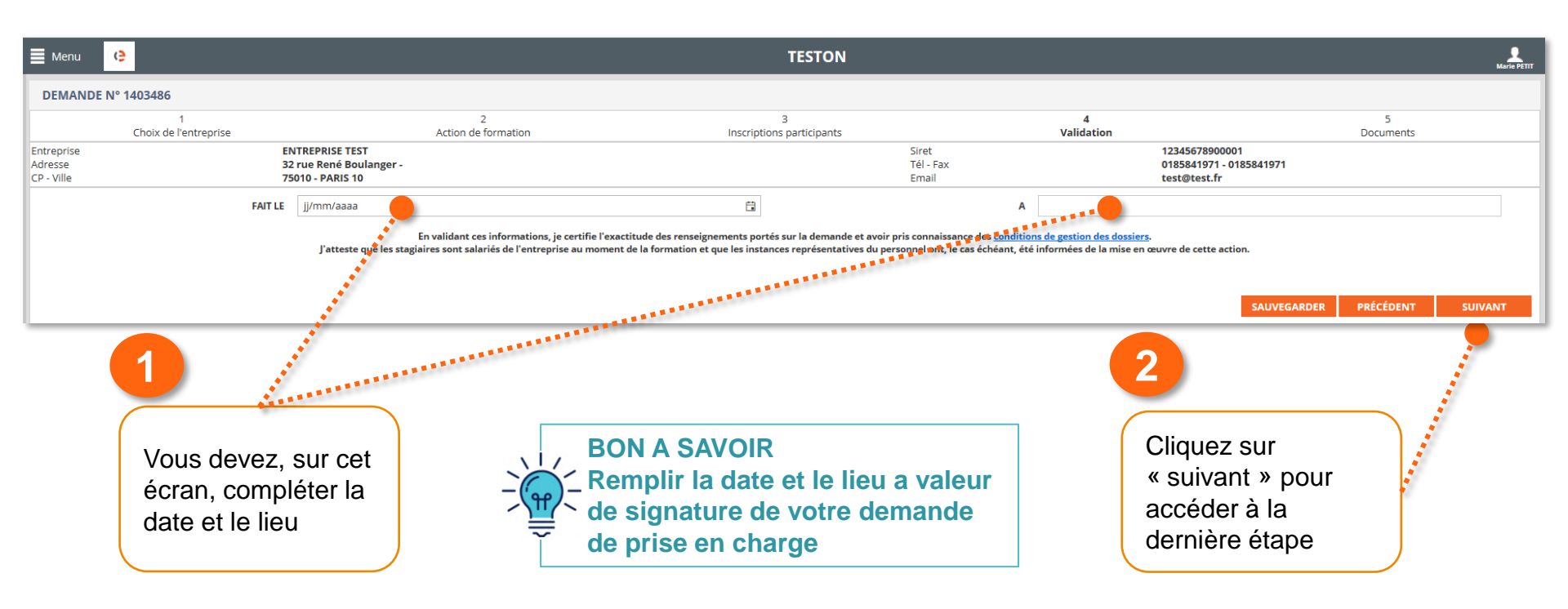

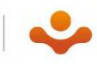

#### **ETAPE 5 : DEPOSER LES DOCUMENTS JUSTIFICATIFS**

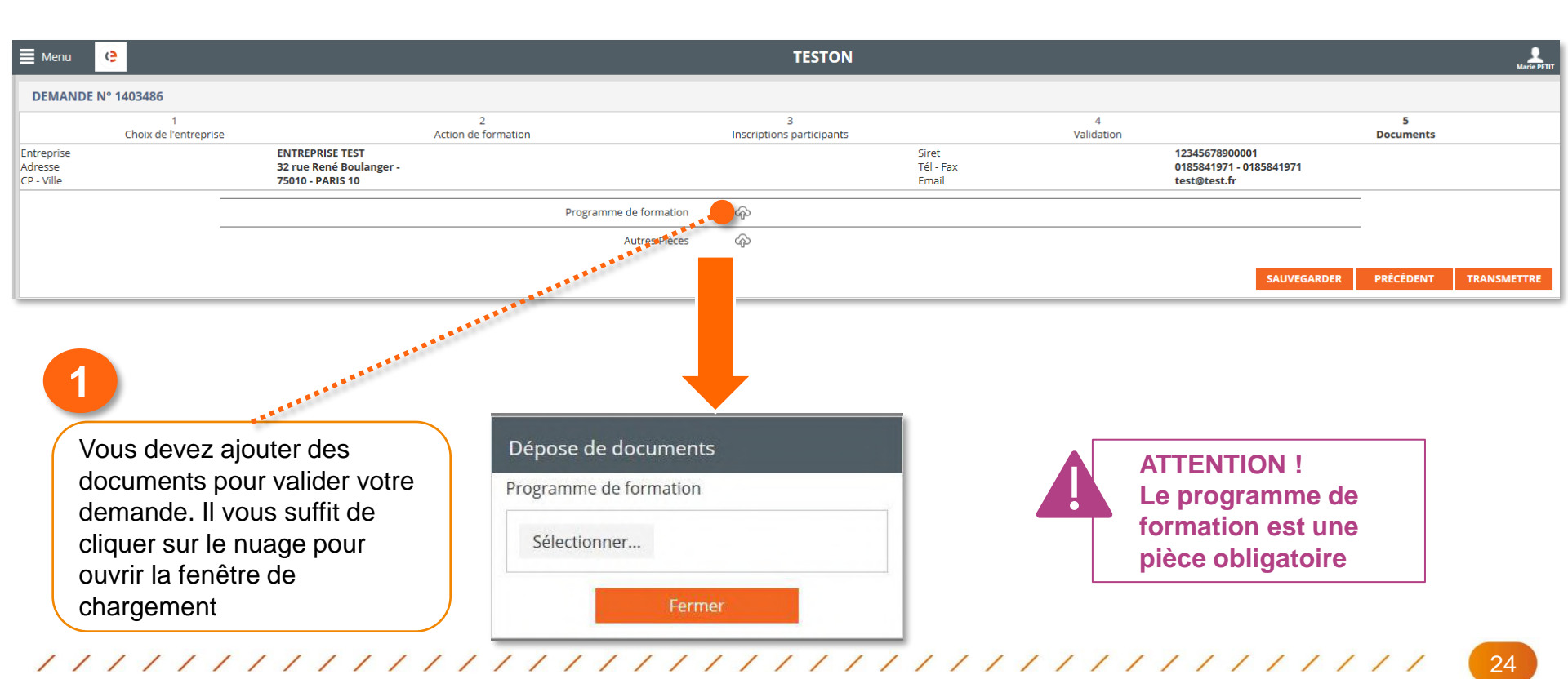

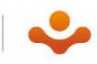

#### **ETAPE 5 : DEPOSER LES DOCUMENTS JUSTIFICATIFS**

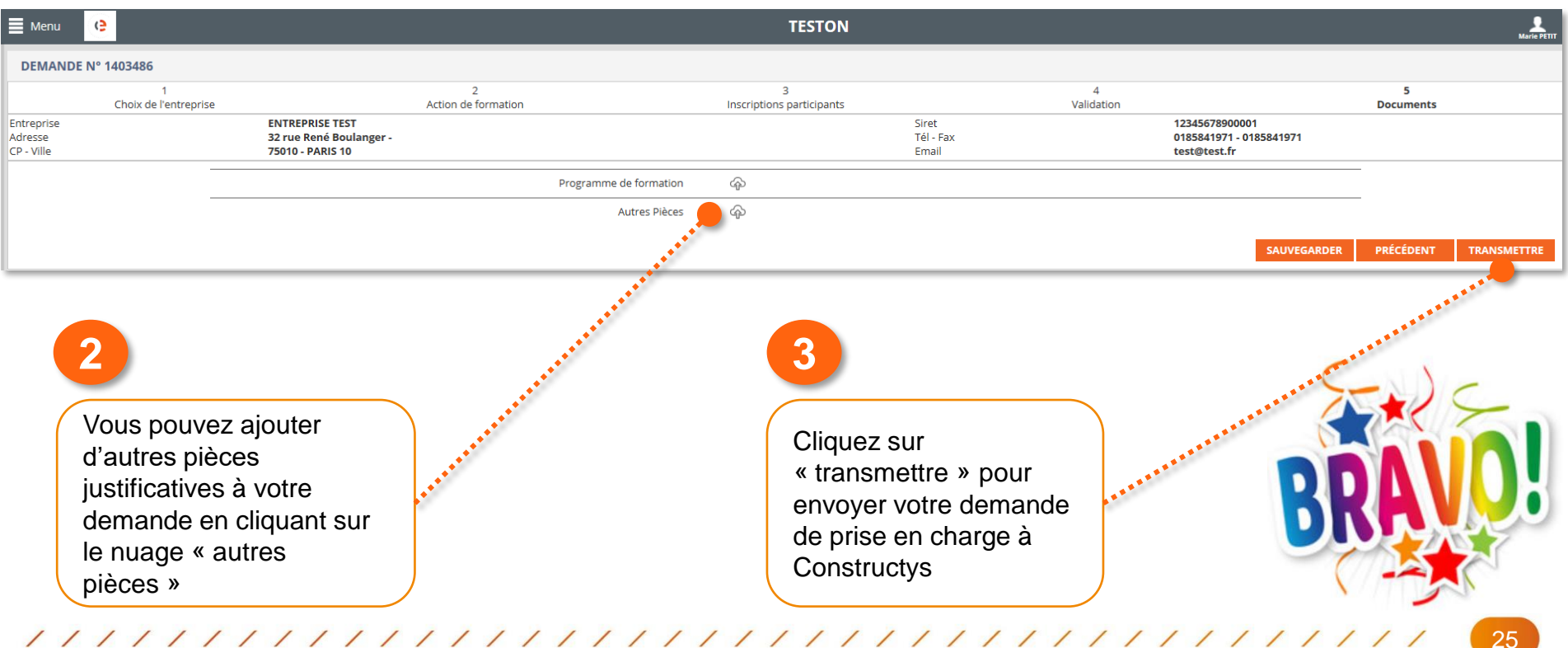

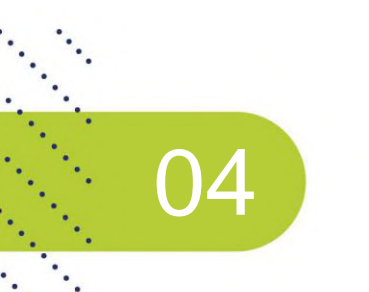

# SUIVRE VOTRE DEMANDE DE PRISE EN CHARGE

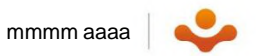

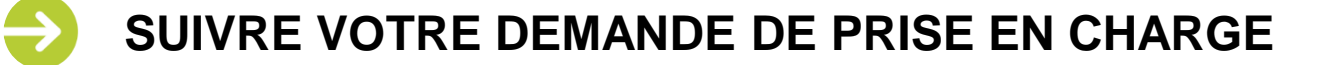

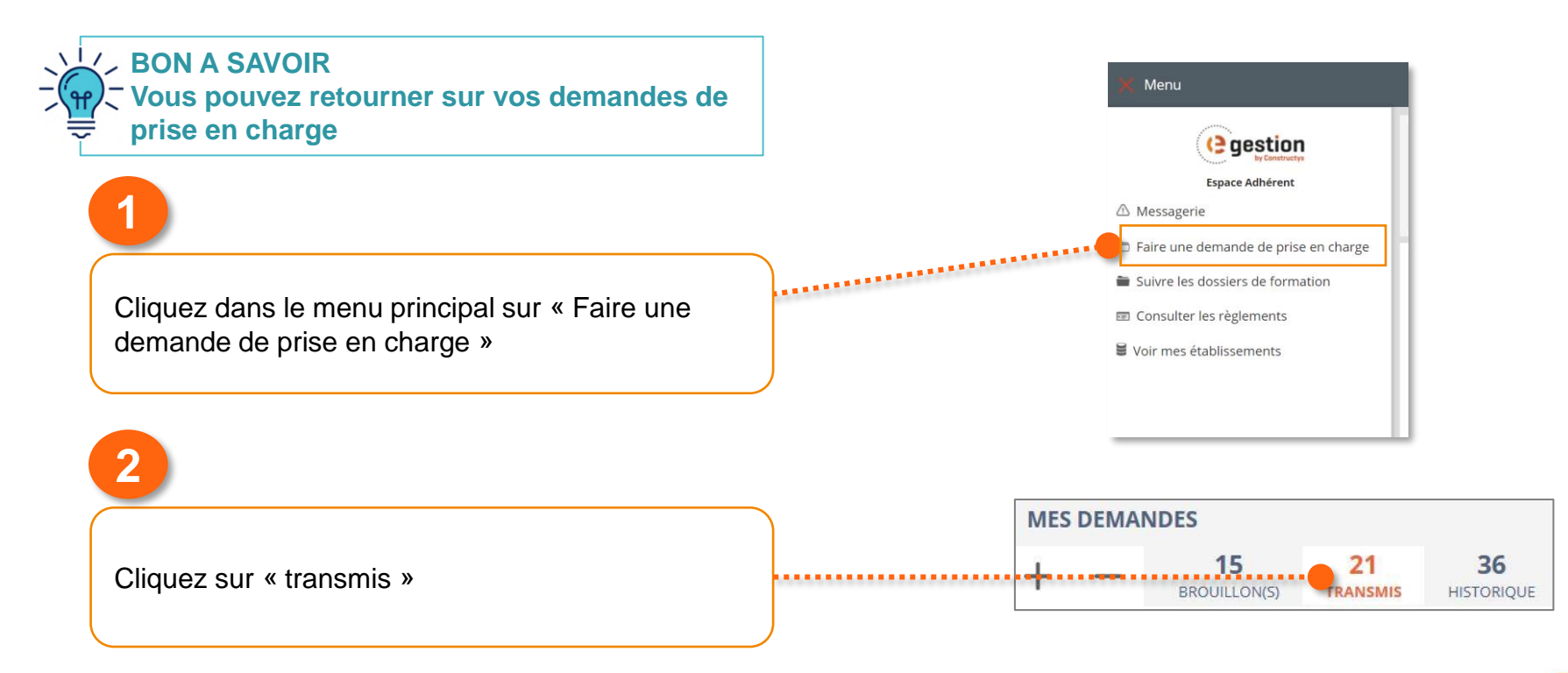

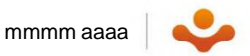

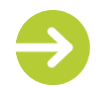

#### SUIVRE VOTRE DEMANDE DE PRISE EN CHARGE

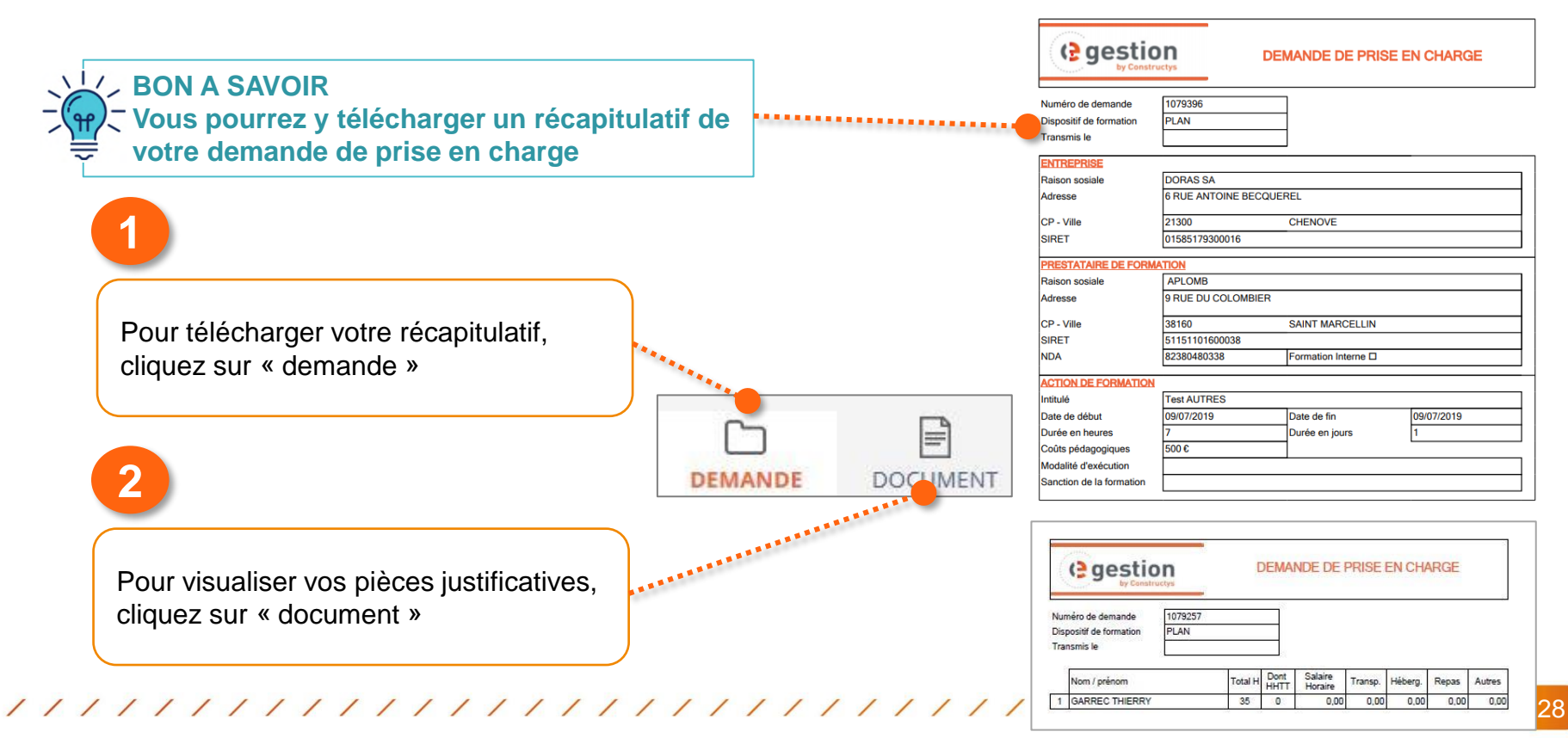

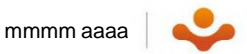

29

## SUIVRE VOTRE DEMANDE DE PRISE EN CHARGE

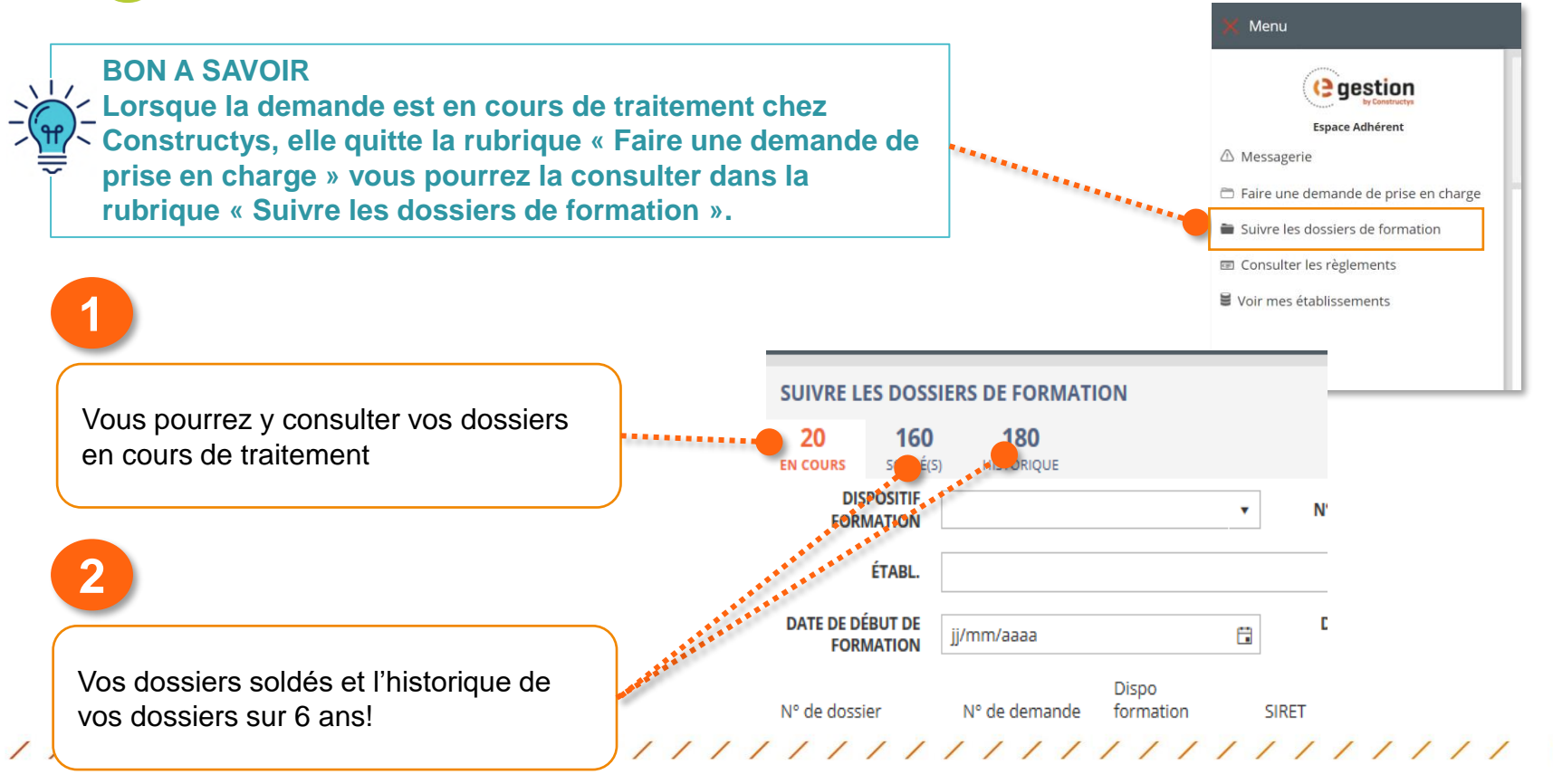

# LES EQUIPES CONSTRUCTYS SONT À VOTRE DISPOSITION POUR TOUTES VOS QUESTIONS!